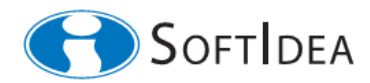

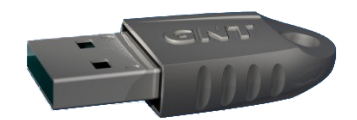

# Šifrovanie elektronickej pošty

Príručka používateľa

(AN101011)

December 2011

# Obsah

| 1 Systémové požiadavky                                   | 3  |
|----------------------------------------------------------|----|
| 2 Zavedenie bezpečnostného modulu SIPKCS                 | 3  |
| 3 Nastavenie dôvery v certifikát koreňovej autority      | 5  |
| 4 Voľba certifikátov pre šifrovanie a podpisovanie správ | 8  |
| 5 Distribúcia certifikátov                               | 11 |
| 6 Zabezpečenie elektronickej pošty                       | 11 |
| 6.1 Odoslanie zabezpečenej správy                        | 11 |
| 6.2 Príjem zabezpečenej správy                           | 12 |
| 7 Zmena prístupového hesla k Tokenu                      | 14 |
| 8 Dokumentácia                                           | 15 |

Táto príručka popisuje nastavenie poštového klienta *Thunderbird* pre zabezpečenie dôvernosti a zaručenie integrity elektronickej poštovej komunikácie s využitím hardvérového kryptografického zariadenia *GNT USB Token* od spoločnosti *SoftIdea*. Nastavenie poštového klienta podľa tejto príručky umožní šifrovať a digitálne podpisovať správy elektronickej pošty.

#### 1 Systémové požiadavky

- 1. Operačný systém: Microsoft Windows XP, Vista, 7, 8.
- 2. *GNT USB Token* inicializovaný administrátorom pre funkciu zabezpečenia poštového klienta Thunderbird. Takýto Token obsahuje kľúče užívateľa, certifikáty užívateľa a certifikačnej autority.
- 3. Poštový klient Mozilla Thunderbird
- **4.** Bezpečnostný modul SIPKCS vo forme dynamickej knižnice "*sipkcs.dll*". Modul SIPKCS je typicky umiestnený v systémovom adresáry.

#### 2 Zavedenie bezpečnostného modulu SIPKCS

Bezpečnostný modul SIPKCS umožňuje poštovému klientovi Thunderbird komunikovať s hardvérovým kryptografickým zariadením.

| Doručená pošta - Zoskupené                                     | priečinky - Mozilla Thunderbir              | đ                                                                                                    |                        |                                                 |                 |
|----------------------------------------------------------------|---------------------------------------------|----------------------------------------------------------------------------------------------------|------------------------|-------------------------------------------------|-----------------|
| <u>S</u> úbor <u>U</u> praviť <u>Z</u> obraziť P <u>r</u> ejsť | na Správ <u>a</u> U <u>d</u> alosti a úlohy | Nástroje Pomocník                                                                                                    |                        |                                                 |                 |
| 🖄 Prijať 🔹 🃝 Nová 🔹 🧾 Adresá                                   | ár 🔊 Popis - 🏼 🖉 ThunderNc                  | Adresár                                                                                                    | Ctrl+Shift+B           | <ctrl+k></ctrl+k>                               | $\mathcal{P}$   |
| 📄 🖄 Doručená pošta - Zoskupen.                                 | 📑 Kalendár                                  | Key Manager Tool Box<br>Uložené súbory                                                                                     | Ctrl+1                 |                                                 | • 🖻 🔍 •         |
| Neprečítané priečinky 🛛 🔺 🕨                                    | 🛠 Rýchly filter: 🔹 😂 🔒                      | <u>D</u> oplnky                                                                                                    | ieto                   | správy <ctrl+< th=""><th>-F&gt; 🔎</th></ctrl+<> | -F> 🔎           |
|                                                                | 🕲 🖉 Predmet                                 | Sprá <u>v</u> ca činností                                                                                                  |                        |                                                 | miestnenie 🛤    |
|                                                                |                                             | <b>Elitre správ</b><br>Spustiť fitre na tento priečinok<br>Spus <u>t</u> iť fitre na správu                                |                        |                                                 |                 |
|                                                                |                                             | Sp <u>u</u> stiť rozpoznávanie nevyžiadanej pošty pre tento<br><u>O</u> dstrániť z priečinka správy označené ako nevyžiada | priečinok<br>né (Spam) |                                                 |                 |
|                                                                |                                             | Impo <u>r</u> t<br><u>C</u> hybová konzola<br>[2] ThunderNote                                                              |                        |                                                 | 4               |
|                                                                |                                             | <u>N</u> astavenie účtov<br><u>M</u> ožnosti                                                                               |                        |                                                 |                 |
|                                                                |                                             |                                                                                                    |                        |                                                 | 3               |
|                                                                |                                             |                                                                                                    |                        |                                                 |                 |
| Žiadne správy na prevzatie                                     | 1                                           |                                                                                                    | Neprečítaných: 0       | Celkovo: 0                                      | 31 Panel Dnes 🗸 |

1. Otvorte Thunderbird a zvolte "Nástroje->Možnosti"

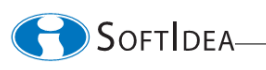

2. Zvoľte kartu "Spresnenie, Certifikáty" a zvoľte tlačidlo "Zariadenia"

| Možnosti                     |                            |                                    |                              |                             |             |           | × |
|------------------------------|----------------------------|------------------------------------|------------------------------|-----------------------------|-------------|-----------|---|
| 방<br>Všeobecné Z             | obrazenie                  | Písanie správ                      | Bezpečnosť                   | <i>O</i><br>Pr <b>i</b> ohy | Spresnenie  | Lightning |   |
| Všeobecné Č<br>Pokiaľ stránk | ítanie a zob<br>a požaduje | razenie Sieť a r<br>môj osobný cel | niesto na disku<br>rtifikát: | Aktualizácie                | Certifikáty |           |   |
| O Vybra                      | ť auto <u>m</u> atio       | cky ⊙ <u>V</u> ždy sa              | a opýtať                     |                             |             |           |   |
| <u>C</u> ertifikáty          | Zr <u>u</u> šene           | é certifikáty                      | <u>O</u> verenie             | <u>Z</u> ariadenia          |             |           |   |
|                              |                            |                                    |                              |                             |             |           |   |
|                              |                            |                                    |                              |                             |             |           |   |
|                              |                            |                                    |                              |                             |             |           |   |
|                              |                            |                                    |                              |                             |             |           |   |
|                              |                            |                                    |                              |                             |             |           |   |
|                              |                            |                                    |                              |                             | OK          | Zn        |   |

3. V nasledujúcom okne zvoľte tlačidlo "Načítať"

| Správca bezpečnostných zariaden                                                                                                    | Í           |         |                                                                             |
|----------------------------------------------------------------------------------------------------|-------------|---------|-----------------------------------------------------------------------------|
| Bezpečnostné moduly a zariadenia<br>■ NSS Internal PKCS #11 Module<br>Všeobecné šifrovacie služby<br>Softvérové bezp. zariadenie<br>■ Vstavaný modul Roots<br>Builtin Object Token | Podrobnosti | Hodnota | Prihlásiť<br>Odhlásiť<br>Zmeniť heslo<br>Načítať<br>Uvoľniť<br>Povoliť EIPS |
|                                                                                                    |             |         | ОК                                                                          |

SOFTIDEA-

**4.** Zadajte názov modulu "*SoftIdea PKCS #11 modul*" a s pomocou tlačidla "Prehľadávať" zvoľte názov súboru modulu. Typický názov súboru je "*C:\Windows\System32\sipkcs.dll*". Stlačte tlačidlo OK. Vložte Token.

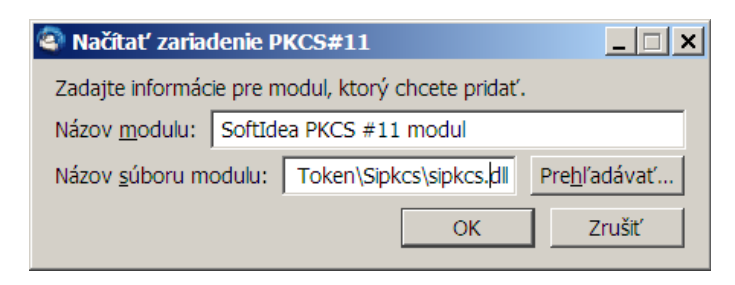

**5.** Správca bezpečnostných zariadení teraz zobrazuje načítaný modul SIPKCS a podrobnosti o vloženom Tokene. V tomto okamihu je vhodné zmeniť užívateľské heslo postupom podľa kapitoly 7. Stlačte OK.

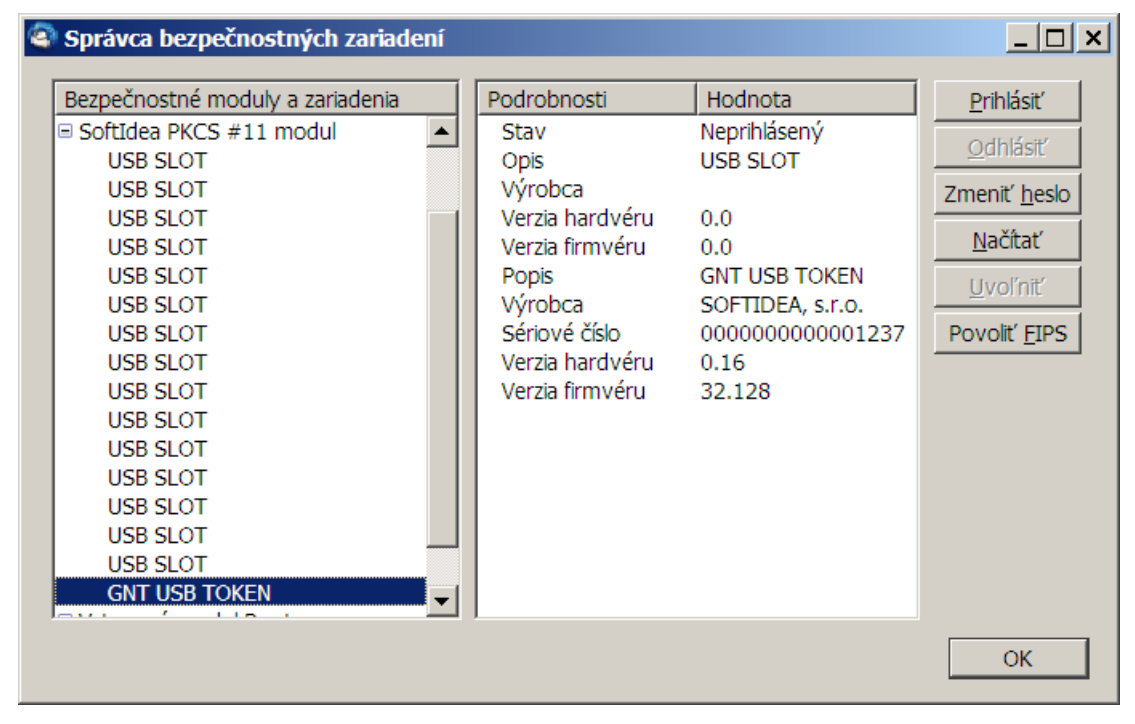

# 3 Nastavenie dôvery v certifikát koreňovej autority

 Otvorte okno "Nástroje->Možnosti", zvoľte kartu "Spresnenie, Certifikáty" a zvoľte tlačidlo "Certifikáty". V nasledujúcom okne zadajte užívateľské heslo pre prihlásenie k Tokenu.

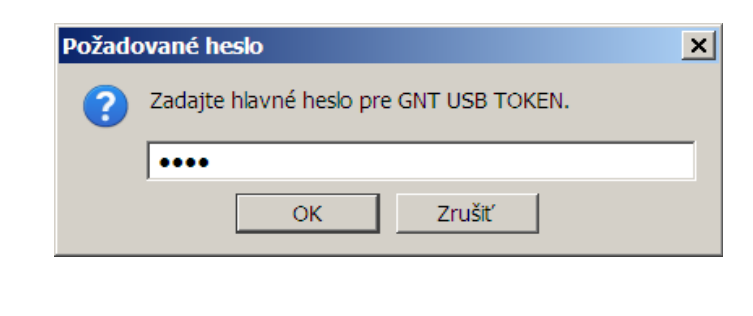

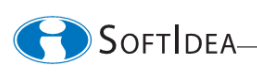

2. V okne "Správca certifikátov"zvoľte kartu "Autority" a zvoľte certifikát koreňovej autority uložený na zariadení "GNT USB TOKEN". Názov certifikátu koreňovej autority Vám oznámi administrátor. V príklade na nasledujúcom obrázku sa jedná o certifikát s názvom "Moja koreňová autorita" vydaný organizáciou "Moja organizácia".

Poznámka: v okne "Správca certifikátov" sa dá vyhľadávať vkladaním začiatočných písmen názvu koreňovej autority.

| Vaše certifikáty   Ľudia   Servery Autority   Iné                                                                                                    |                                                                                                    |     |
|----------------------------------------------------------------------------------------------------|----------------------------------------------------------------------------------------------------|-----|
| Máte uložené certifikáty, ktoré identifikujú tieto certifikačn                                                                                                    | é autority:                                                                                                    |     |
| Názov certifikátu                                                                                                    | Bezpečnostné zariadenie                                                                                         | E\$ |
| Microsec e-Szigno Root CA 2009<br>Microsec e-Szigno Root CA                                                                                                    | Builtin Object Token<br>Builtin Object Token                                                                    |     |
| Microsoft Secure Server Authority<br>Moja organizácia                                                                                                    | Softvérové bezp. zariadenie                                                                                     |     |
| Moja koreňová autorita<br>■ NetLock Halozatbiztonsagi Kft.<br>NetLock Minositett Kozjegyzoi (Class QA) Tanusitvar<br>NetLock Expressz (Class C) Tanusitvanykiado<br>NetLock Kozjegyzoi (Class A) Tanusitvanykiado<br>NetLock Uzleti (Class B) Tanusitvanykiado | GNT USB TOKEN<br>n Builtin Object Token<br>Builtin Object Token<br>Builtin Object Token<br>Builtin Object Token | -   |
| Zobraziť Upraviť Importovať Export                                                                                                    | tovať O <u>d</u> strániť                                                                                        |     |
|                                                                                                    |                                                                                                    | ОК  |

**3.** Zvoľte tlačidlo "Upraviť" a nastavte dôveru certifikačnej autorite pre všetky identifikácie podľa nasledujúceho obrázka. Stlačte tlačidlo OK.

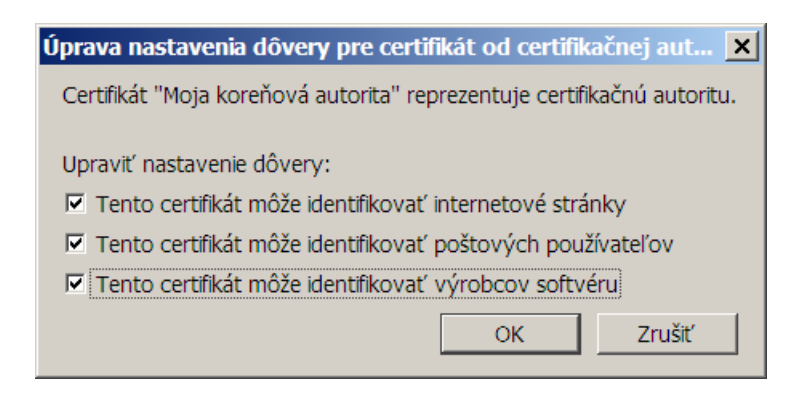

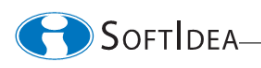

4. V okne "Správca certifikátov" zvoľte kartu "Vaše certifikáty" a overte že vaše certifikáty uložené na zariadení "GNT USB TOKEN" sú zobrazené.

| Správca certifikáto    | v                                       |                     |                      |                   |
|------------------------|-----------------------------------------|---------------------|----------------------|-------------------|
| Vaše certifikáty Ľudia | Servery Autority Iné                    |                     |                      |                   |
| Máte certifikáty od tý | chto organizácií, ktoré vás ic          | lentifikujú:        |                      |                   |
| Názov certifikátu      | Bezpečnostné zariadenie                 | Sériové číslo       | Dátum vydania        | Platnosť vyprší 🖽 |
| Moja organizácia       |                                         |                     |                      |                   |
| Peter Novák            | GNT USB TOKEN                           | 02                  | 18. 10. 2011         | 18. 10. 2012      |
|                        |                                         |                     |                      |                   |
| Z <u>o</u> braziť Zálo | hov <u>a</u> ť Zá <u>l</u> ohovať všetk | xy I <u>m</u> porto | ovať O <u>d</u> strá | niť               |
|                        |                                         |                     |                      | OK                |

V závislosti od spôsobu, akým administrátor implementoval systém zabezpečenia, môže Váš Token obsahovať jeden, alebo dva vaše certifikáty. V prvom prípade sa ten istý certifikát použije na podpisovanie i šifrovanie správ. V druhom prípade je jeden z certifikátov určený na podpisovanie a druhý na šifrovanie správ.

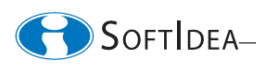

# 4 Voľba certifikátov pre šifrovanie a podpisovanie správ

1. Zvoľte "Nástroje->Nastavenie účtov..."

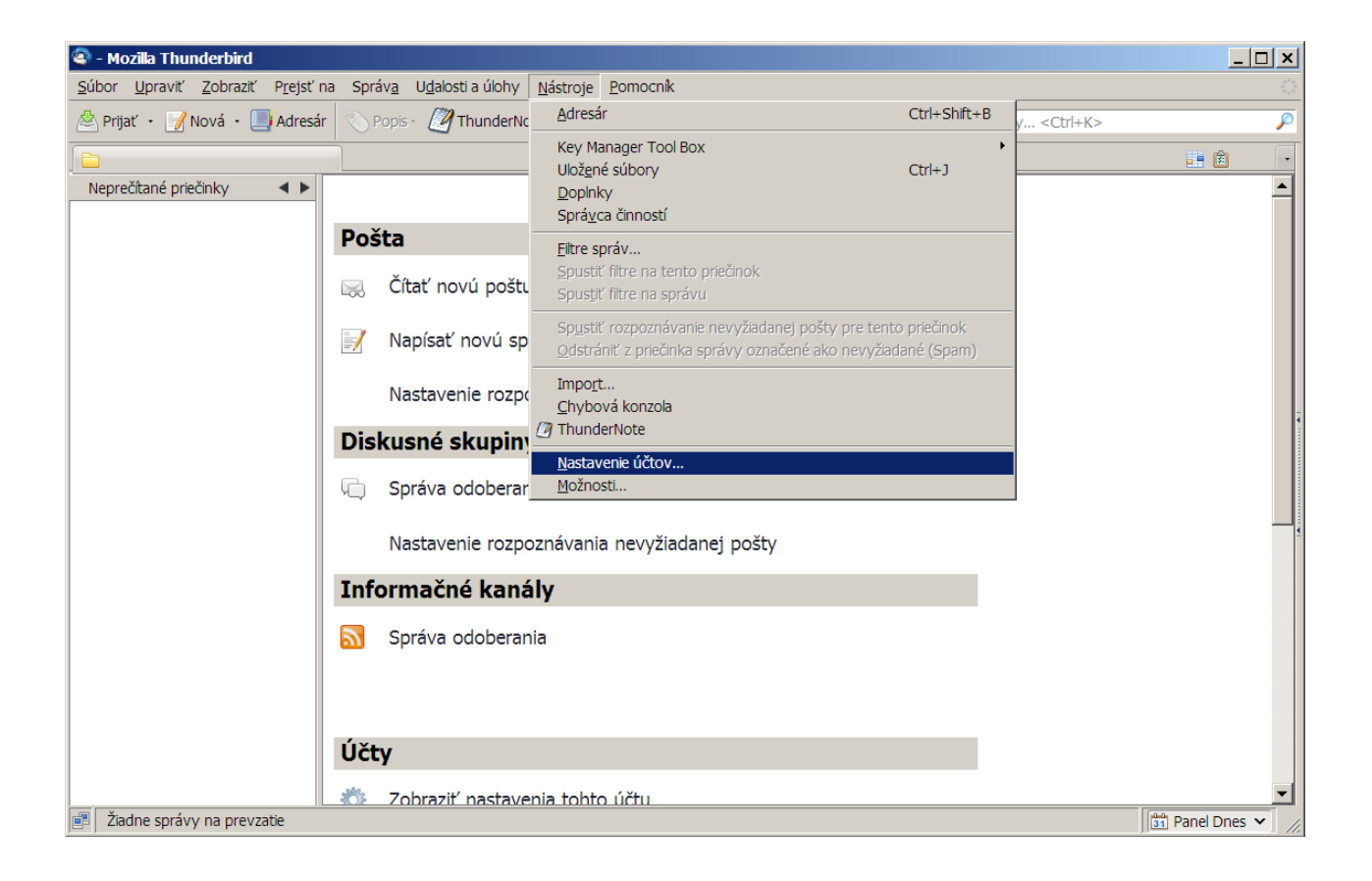

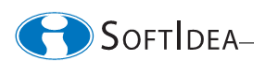

2. Zvoľte účet elektronickej pošty ktorý chcete zabezpečiť. E-mailová adresa účtu by sa mala zhodovať s adresou na vašom certifikáte uloženom na Tokene. Zvoľte kartu "Bezpečnosť".

| astavenie účtov                                                                                                    |                                                                                                    |
|----------------------------------------------------------------------------------------------------|----------------------------------------------------------------------------------------------------|
| peter.novak@moja.sk Nastavene servera                                                                                      | Bezpečnosť                                                                                                    |
| Kópie a priečinky<br>Pisanie a adresovanie<br>Nevyžiadaná pošta<br>Miesto na disku<br>Potvrdenia o prečítaní<br>Bezpečnosť | Ak chcete posielať a prijímať podpísané alebo šifrované správy, mali by ste zadať certifikát pre         Šifrovanie a certifikát pre digitálne podpisovanie.         Digitálne podpisovanie         Na digitálne podpisovanie správ používať tento osobný certifikát:         Vybrať         Vybrať         Úgitálne podpisovatí správy (predvolene)         Create Cert ·       □ Enable cert for encryption too |
|                                                                                                    | Šifrovanie<br>Na šifrovanie a dešifrovanie správ posielaných vám používať tento osobný certifikát:                                                                                                    |
|                                                                                                    | Vybr <u>a</u> ť Vy <u>m</u> azať                                                                                                    |
|                                                                                                    | Prednastavené šifrovanie pri posielaní správ: <ul> <li>Mikdy (nepoužívať šifrovanie)</li> <li>Vž<u>dy</u> (neumožní odoslanie, ak všetci adresáti nemajú certifikát)</li> </ul> Create Cert •              Enable cert for signing too                                                                                                    |
|                                                                                                    | Certifikáty                                                                                                    |
|                                                                                                    | Zobraziť certifikáty Bezpečnostné zariadenia                                                                                                    |
|                                                                                                    |                                                                                                    |
|                                                                                                    |                                                                                                    |
| Akcie s účtami                                                                                                    | •                                                                                                    |
|                                                                                                    | OK Zrušiť                                                                                                    |

**3.** V poli "Digitálne podpisovanie" zvoľte tlačidlo "Vybrať". Systém Vám ponúkne vhodný certifikát uložený na bezpečnostnom zariadení GNT USB TOKEN. Potvrďte výber tlačidlom OK.

| Certifikát:                                                                                  | GNT USB TOKE                                                                                                    | N:peter_novak [02                                                                                                |                                                                                                    |                                  |         |        |
|----------------------------------------------------------------------------------------------|----------------------------------------------------------------------------------------------------|----------------------------------------------------------------------------------------------------|----------------------------------------------------------------------------------------------------|----------------------------------|---------|--------|
| Podrobno                                                                                     | osti vybraného ce                                                                                                    | tifikátu:                                                                                                    |                                                                                                    |                                  |         |        |
| Vydaný j<br>Sériové<br>Platný o<br>Účely: H<br>Použitie<br>E-mailo<br>Vydal: Cl<br>Uložené v | pre: E=peter.nov.<br>• číslo: 02<br>od 18. 10. 2011 9<br>Klient,Podpísať,Šif<br>• kľúča certifikátu:<br>vá adresa: peter.:<br>N=Moja koreňová<br>v: GNT USB TOKE | ak@moja.sk,CN=Pe<br>:35:00 pre 18. 10.<br>ovať<br>Podpisovanie,Zašifr<br>iovak@moja.sk<br>autorita,O=Moja o<br>N | rter Novák,O=Moja orgai<br>2012 9:35:00<br>rovanie kľúča,Šifrovanie i<br>rganizácia,L=Bratislava,C | nizácia,L=Novál<br>údajov<br>=SK | ⟨y,C=SK |        |
|                                                                                              |                                                                                                    |                                                                                                    |                                                                                                    | 0                                | ОК      | Zrušiť |

SoftIdea-

4. Poštový klient Vám ponúkne možnosť nastaviť ten istý certifikát i pre šifrovanie správ. Ak máte jeden certifikát pre podpisovanie i šifrovanie, zvoľte v nasledujúcom okne "Áno". Ak máte samostatné certifikáty pre podpisovanie a pre šifrovanie, zvoľte "Nie" a nastavte certifikát pre šifrovanie podľa bodu 5.

| Thund | erbird                                                                                                    | × |
|-------|----------------------------------------------------------------------------------------------------|---|
| ?     | Mali by ste tiež určiť certifikát, ktorý budú používať iní ľudia, keď vám budú posielať šifrované<br>správy. Chcete na to použiť ten istý certifikát? |   |
|       | Án <u>o</u> <u>N</u> ie                                                                                                    |   |

- 5. V poli "Šifrovanie" v okne "Nastavenie účtov" zvoľte tlačidlo "Vybrať". Systém Vám ponúkne vhodný certifikát uložený na bezpečnostnom zariadení GNT USB TOKEN. Potvrďte výber tlačidlom OK.
- 6. Úspešne ste zvolili certifikáty pre šifrovanie a podpisovanie správ. Tlačidlom "OK" zatvorte okno "Nastavenie účtov".

| Nastavenie účtov                                                                                                    |                                                                                                    | ×                             |
|----------------------------------------------------------------------------------------------------|----------------------------------------------------------------------------------------------------|-------------------------------|
| peter.novak@moja.sk<br>Nastavenie servera                                                                                                    | Bezpečnosť                                                                                                    |                               |
| Nastavenie servera<br>Kópie a priečinky<br>Písanie a adresovanie<br>Nevyžiadaná pošta<br>Miesto na disku<br>Potvrdenia o prečítaní<br>Bezpečnosť | Ak chcete posielať a prijímať podpísané alebo šifrované správy, mal<br>šifrovanie a certifikát pre digitálne podpisovanie.<br>Digitálne podpisovanie<br>Na digitálne podpisovanie správ používať tento osobný certifikát:<br>GNT USB TOKEN:peter_novak<br>Digitálne podpisovať správy (predvolene)<br>Create Cert  Enable cert for encryption too<br>Šifrovanie<br>Na šifrovanie a dešifrovanie správ posielaných vám používať tento<br>GNT USB TOKEN:peter_novak<br>Prednastavené šifrovanie pri posielaní správ:<br>Nikdy (nepoužívať šifrovanie)<br>Vždy (neumožní odoslanie, ak všetci adresáti nemajú certifikát)<br>Create Cert  Enable cert for signing too<br>Certifikáty<br>Zobraziť certifikáty<br>Bezpečnostné zariadenia | l by ste zadať certifikát pre |
| Ak <u>c</u> ie s účtami 🔹                                                                                                    |                                                                                                    |                               |
|                                                                                                    |                                                                                                    | OK Zrušiť                     |

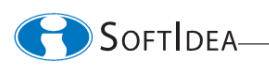

#### 5 Distribúcia certifikátov

Pre zabezpečenie poštovej komunikácie s inými účastníkmi poštovej siete je potrebné, aby každý účastník vlastnil certifikáty svojich partnerov. Jednoduchý spôsob vzájomnej výmeny bezpečnostných certifikátov medzi dvoma účastníkmi je popísaný v nasledujúcom texte.

1. Vytvorte novú správu pre účastníka, s ktorým si chcete vymeniť certifikáty. Pred odoslaním správy kliknite na tlačidlo "Bezpečnosť" a označte voľbu "Digitálne podpísať túto správu" pre podpísanie správy (kapitola 6.1). Zašlite správu.

Poznámka: Túto úvodnú správu považujte za nezabezpečenú ! Keďže v tomto okamihu ešte nevlastníte certifikát Vášho partnera, nemôžete správu zašifrovať.

- 2. Partner príjme vami podpísanú správu. Keďže správa je podpísaná certifikátom vydaným dôverihodnou certifikačnou autoritou, poštový klient potvrdí, že správa je podpísaná a jej integrita nebola narušená. Zároveň poštový klient partnera automaticky uloží Váš certifikát do svojej databázy. Od tohoto okamihu Vám môže partner posielať zabezpečené správy.
- **3.** Partner vytvorí pre Vás správu, zašifruje ju a podpíše. Váš poštový klient správu dešifruje a potvrdí, že je podpísaná a jej integrita nebola narušená. Zároveň Váš poštový klient automaticky uloží certifikát partnera do svojej databázy. Od tohoto okamihu je prevádzka zabezpečenej poštovej komunikácie s vaším partnerom automatická.

# 6 Zabezpečenie elektronickej pošty

#### 6.1 Odoslanie zabezpečenej správy

1. Pred odoslaním správy kliknite na tlačidlo "Bezpečnosť" a označte voliče "Zašifrovať túto správu" pre zašifrovanie obsahu správy a "Digitálne podpísať túto správu" pre podpísanie správy.

| 🗣 Nová správa: zabezpecena sprava - Stredoeurópske (Windows-1250)                                                              | <u> </u> |
|----------------------------------------------------------------------------------------------------|----------|
| <u>S</u> úbor <u>U</u> praviť <u>Z</u> obraziť <u>M</u> ožiť <u>F</u> ormát <u>M</u> ožnosti <u>N</u> ástroje <u>P</u> omocník |          |
| 🖳 Odoslať 👋 Pravopis • 🖉 Príložiť • 💾 Bezpečnosť • 🔚 Uložiť •                                                                  |          |
| Qd:       peter.novak@moja.sk       ✓ Zašífrovať túto správu         •       Komu:                                             | <b>•</b> |
|                                                                                                    |          |
| Pregmet: Zabezpecena sprava                                                                                                    |          |
| Text tela 🔽 Premenivá šírka 🔍 🖛 🎢 🎢 🎢 🏔 🦂 🥖 🔚 🗄 🖶 🐨 🚇 🛛                                                                        |          |
| telo spravy                                                                                                    |          |
|                                                                                                    | • 🖻 //.  |

AN101011

SOFTIDEA-

2. Po kliknutí na "Zobraziť informácie o zabezpečení" sa zobrazia informácie o zabezpečení odchádzajúcej správy. Overte, že správa bude podpísaná a zašifrovaná.

| Zabezpečenie správy                                                               |                                                                           |              |              | × |  |  |  |  |
|-----------------------------------------------------------------------------------|---------------------------------------------------------------------------|--------------|--------------|---|--|--|--|--|
| Poznámka: Pamätajte, že riadky s p                                                | Poznámka: Pamätajte, že riadky s predmetom správy nie sú nikdy šifrované. |              |              |   |  |  |  |  |
| Obsah správy bude odoslaný nasled<br>Digitálne podpísaný: Áno<br>Zašifrovaný: Áno | lovne:                                                                    |              |              |   |  |  |  |  |
| Certifikáty:                                                                      |                                                                           |              |              |   |  |  |  |  |
| Adresát:                                                                          | Stav:                                                                     | Vydaný:      | Platný do:   |   |  |  |  |  |
| novakova@moja.sk                                                                  | Platný                                                                    | 18. 10. 2011 | 18. 10. 2012 |   |  |  |  |  |
|                                                                                   |                                                                           |              |              |   |  |  |  |  |
| <u>Z</u> obraziť                                                                  |                                                                           |              | OK           |   |  |  |  |  |

#### 6.2 Príjem zabezpečenej správy

Dešifrovanie prijatej zabezpečenej správy a overenie jej integrity je automatické. O stave zabezpečenia informujú ikony v pravej hornej časti okna zobrazujúceho správu (na nasledujúcich dvoch obrázkoch označené šipkou).

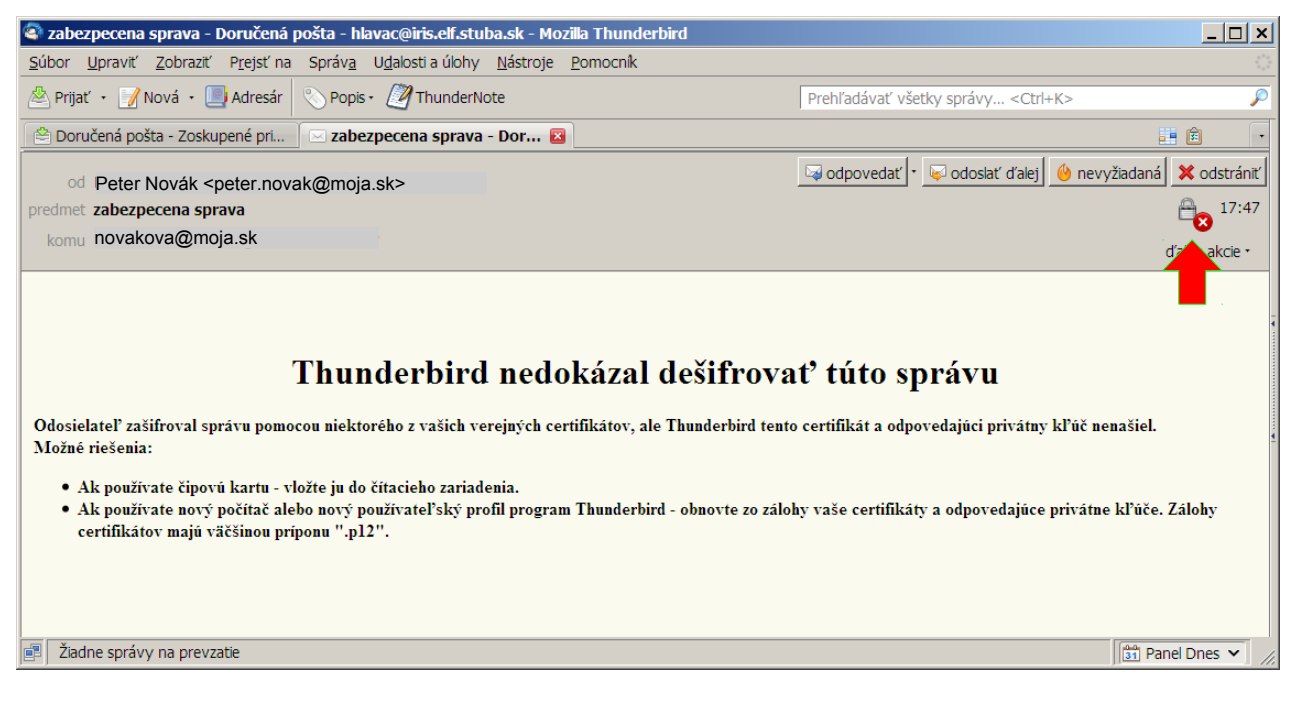

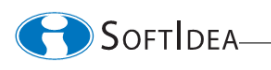

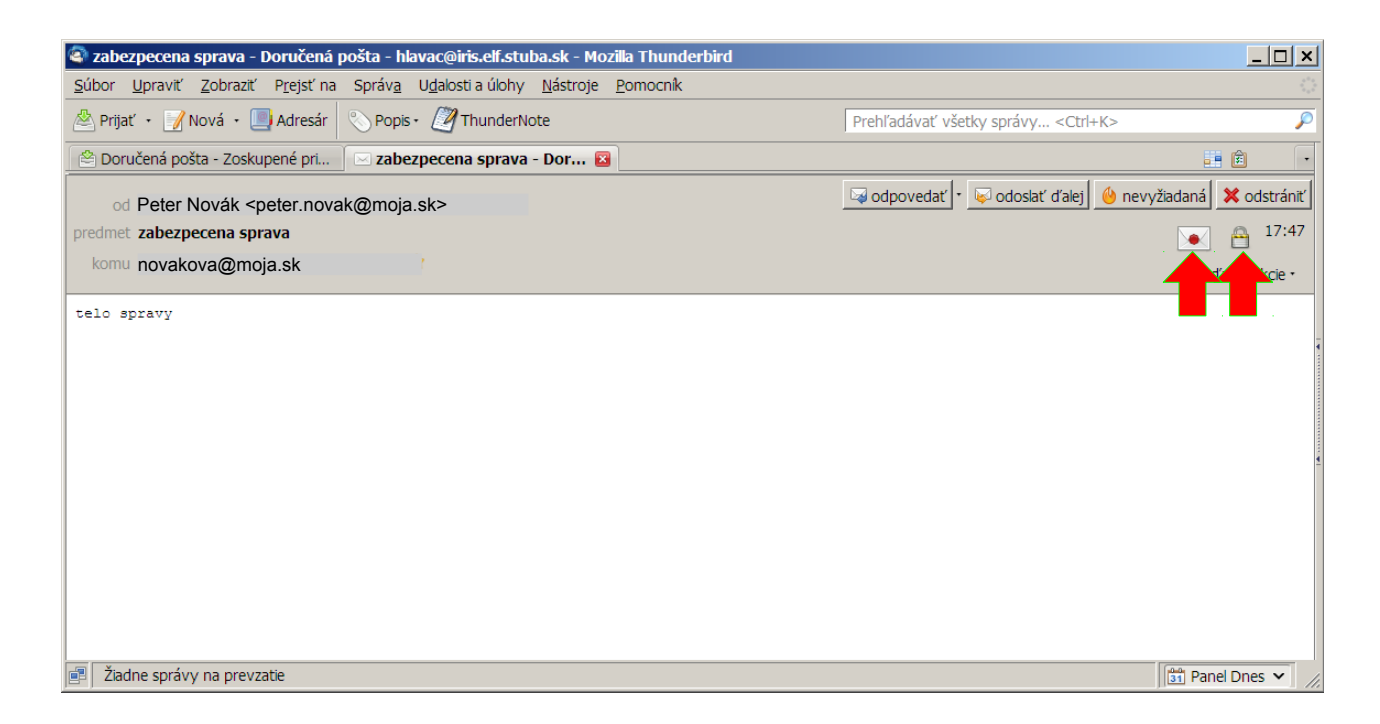

Po kliknutí na niektorú z týchto ikon sa zobrazí podrobný výpis o stave zabezpečenia správy. Ak správu nemožno dešifrovať a/alebo nieje možné overiť jej integritu, výpis má obsah ako na nasledujúcom obrázku.

| Zabezpečenie správy                                                                                                    | × |
|----------------------------------------------------------------------------------------------------|---|
| Správa neobsahuje elektronický podpis<br>Táto správa neobsahuje digitálny podpis odosielateľa. Keďže tento podpis chýba,<br>mohol túto správu odoslať ktokoľvek, kto pozná danú e-mailovú adresu. Je tiež<br>možné, že správa bola pozmenená počas cesty v sieti. Nie je ale zrejmé, že sa niečo<br>takéto stalo. |   |
| Správu nie je možné dešifrovať<br>Správa bola pred odoslaním zašifrovaná, ale teraz ju nemožno dešifrovať.<br>So zašifrovanou správou nastali neznáme problémy.<br>OK                                                                                                    |   |

SOFTIDEA-

Ak bola správa úspešne dešifrovaná a jej integritu bola overená, výpis má obsah ako na nasledujúcom obrázku.

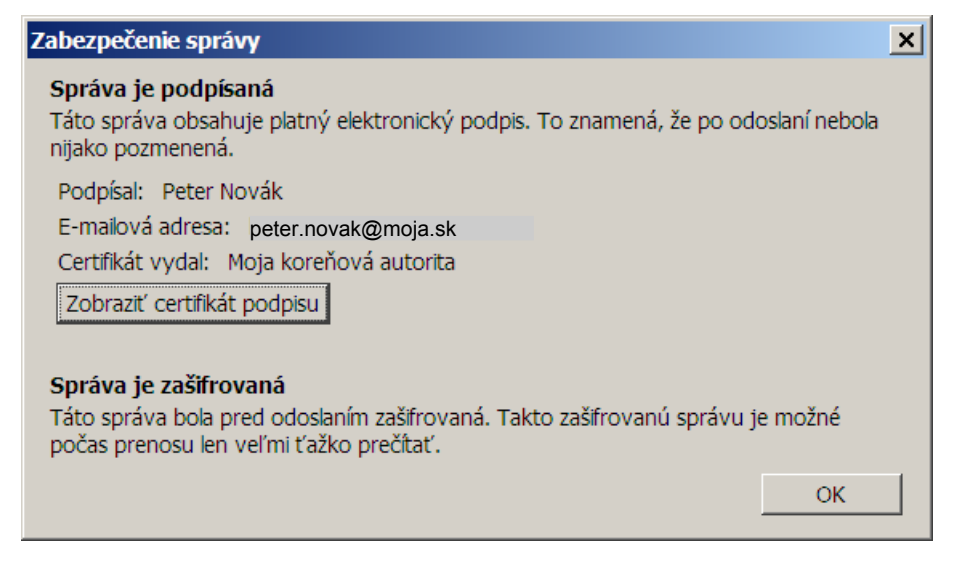

Poznámka: Pre správne dešifrovanie a overenie integrity prijatej zabezpečenej správy je potrebné, aby bol Váš Token pripojený k počítaču.

### 7 Zmena prístupového hesla k Tokenu

1. Otvorte okno "Správca bezpečnostných zariadení", zvoľte Váš GNT USB Token a stlačte tlačidlo "Zmeniť heslo". Vyplňte aktuálne a nové heslo. Stlačte OK.

| Zmena hlavného hesk    | a                  | × |
|------------------------|--------------------|---|
| Bezpečnostné zariader  | nie: GNT USB TOKEN |   |
|                        |                    |   |
| Aktuálne heslo:        | ••••               |   |
| Nové heslo:            | •••••              |   |
| Nové heslo (znova):    | •••••              |   |
| -Ukazovateľ kvality be | sla:               |   |
|                        | okti               |   |
|                        | OK Zručiť          |   |
|                        |                    |   |

2. O úspešnej zmene hesla budete informovaný nasledujúcim oknom.

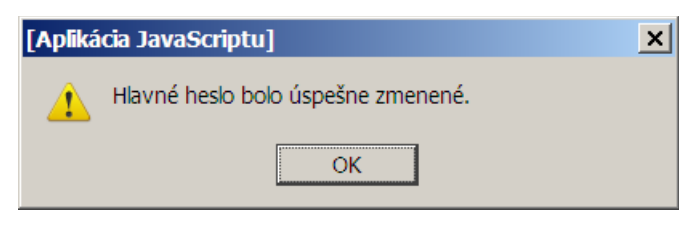

SoftIdea

#### 8 Dokumentácia

1 GNT USB Token - dátový list, SoftIdea, s.r.o., Máj 2011, http://www.softidea.sk/gnt\_datasheet\_sk.pdf

> SoftIdea s.r.o. Sliačska 10, 831 02 Bratislava tel.: +421 2 444 60 444 fax.: +421 2 446 40 441 http://www.softidea.sk info@softidea.sk

Tento dokument je intelektuálnym vlastníctvom spoločnosti SoftIdea s.r.o. Všetky práva vyhradené.